#### 慈大O365登入操作手册

製表人:數位教學組

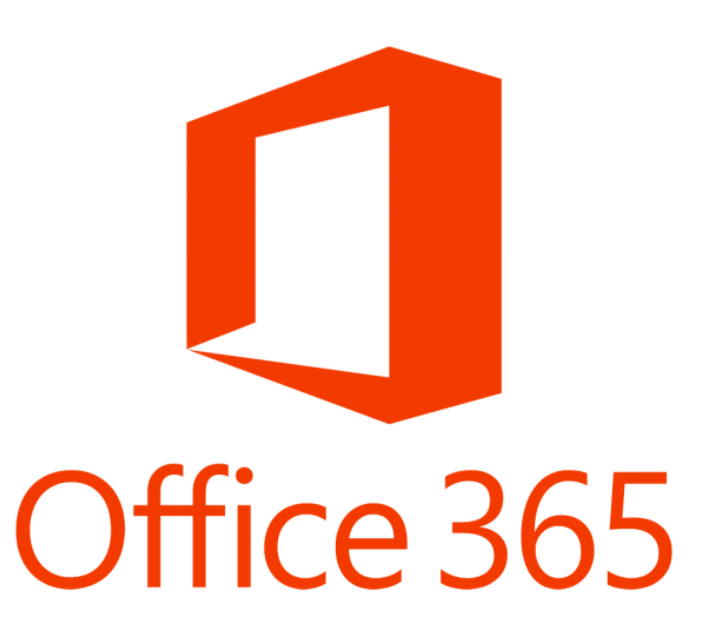

# 步驟1:至OUTLOOK/GMS信箱搜尋 由電算中心發出的通知信件(若信件遺失需聯繫電算中心重新取得密碼)

| 寄件者: 慈濟大學電算中心系統管理組 <trucc@mail.tru.edu.tw><br/>收件者: 鄭惠雲;鄭惠雲<br/>副本:</trucc@mail.tru.edu.tw>                                                                                                    | 寄件日期:          | 2020/4/7 (週二) 下午 02:57 |
|----------------------------------------------------------------------------------------------------|----------------|------------------------|
| 主旨: [慈濟大學重要通知第2次] 因應疫情需要, 本校提供 鄭惠雲 Office365帳號 huiyun0816@ms.tcu.edu.tw 供教學使用                                                                                                    |                |                        |
| 鄭惠雲 您好:<br>因應疫情需求, 慈濟大學提供本校教職員及學生 Office365 帳號供教學輔助應用<br>為了避免有人漏信沒收到, 本通知將會重覆發送, 若你已知悉且啟用 Office365, 請刪除本通知信                                                                                                    |                |                        |
| 本帳號純屬<教學輔助使用><教學輔助使用>>教學輔助使用>,很重要講三次                                                                                                    |                |                        |
| 你的 Office365 帳號是:       huiyun0816@ms.tcu.edu.tw         你的 Office365 密碼是:       Sac70203         (首次登入密碼,只能使用一次,請注意首字為大寫)       點選這裡進入慈大O365入口                                                                                                    |                |                        |
| 請您儘速連接本校 Office365 入口 <u>http://ms.tcu.edu.tw</u> , 登入後立即變更密碼, 以因應疫情變化可能的同步或非同步教學需求                                                                                                    |                |                        |
| 相關參考資訊:<br>Office 365 訓練中心 <u>https://support.office.com/zh-tw/office-training-center</u><br>Office 365 基本功能 - 影片訓練 <u>https://support.office.com/zh-tw/article/office-365-%E5%9F%BA%E6%9C%AC%E5%8A%9F%E8%83%BD</u><br>87%E8%A8%93%E7%B7%B4-396b8d9e-e118-42d0-8a0d-87d1f2f055fb | <u>-%E5%BD</u> | <u>%B1%E7%89%</u>      |

## 步驟2:進入慈大O365網頁

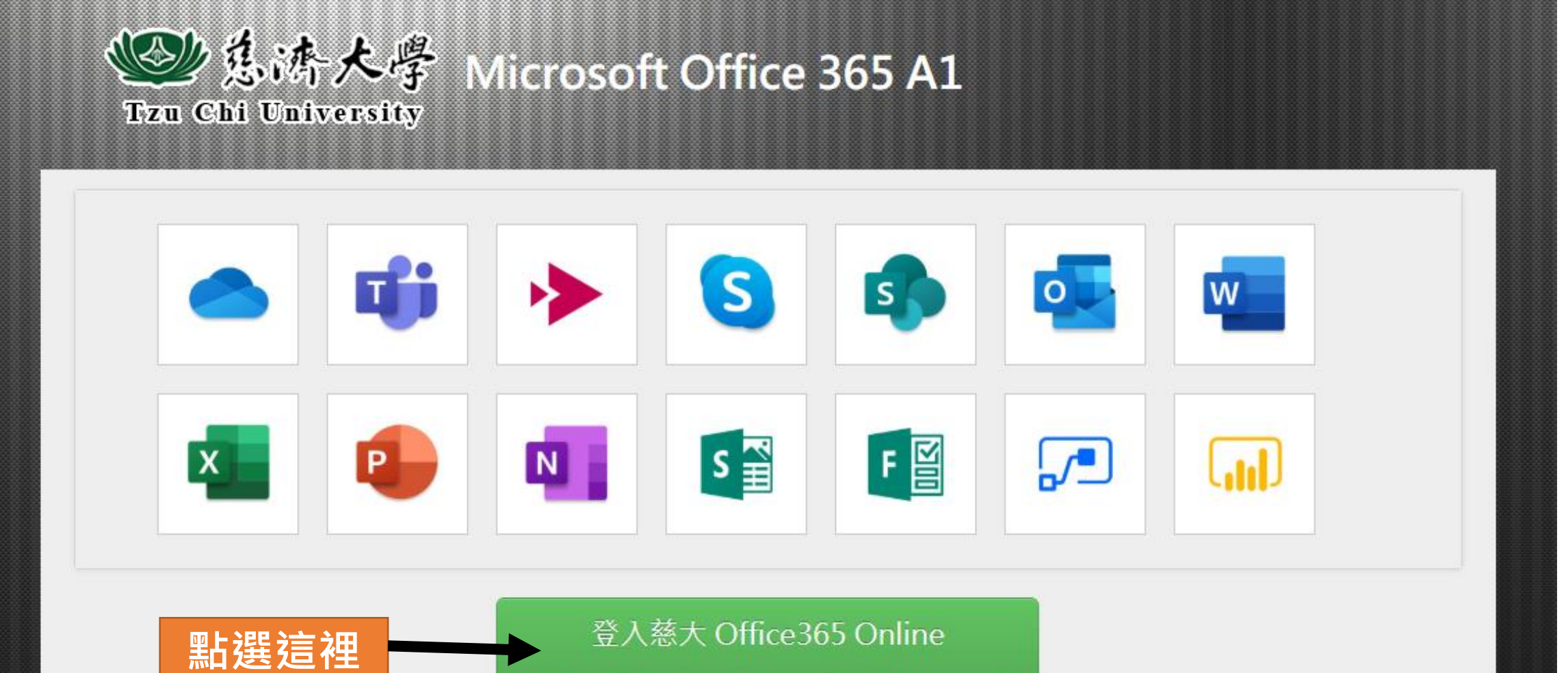

https://login.microsoftonline.com/

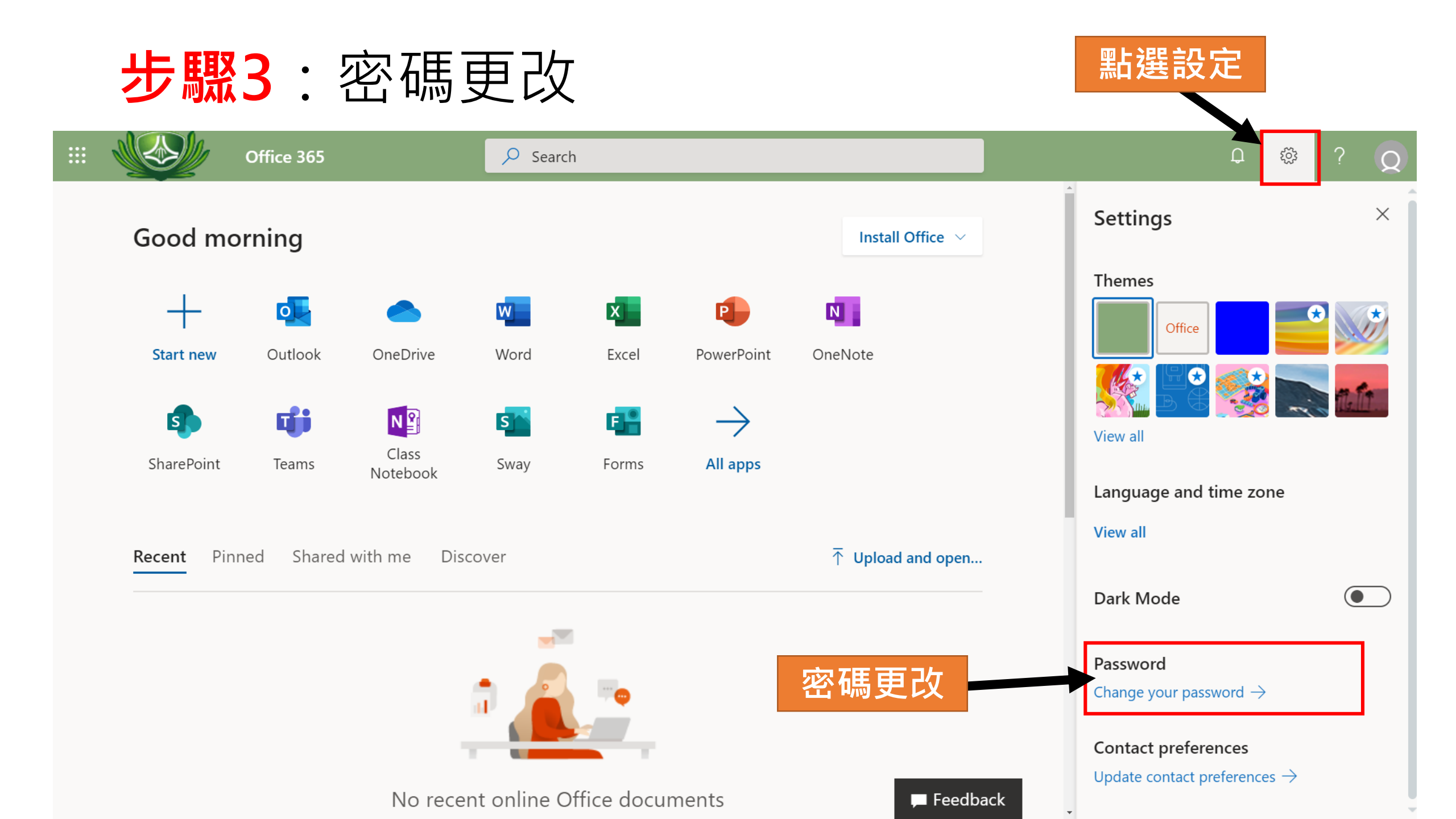

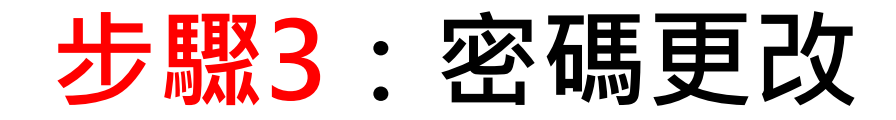

|  |                                                                                                    |                                                                                                    | Q                        | ŝ               | ?               | 8             |
|--|----------------------------------------------------------------------------------------------------|----------------------------------------------------------------------------------------------------|--------------------------|-----------------|-----------------|---------------|
|  | change password                                                                                                    | 寄件者: 慈濟大學電算中心系統管理組 <tcucc@mail.tcu.edu.tw><br/>收件者: 鄭思雲;鄭惠雲<br/>副本:<br/>主旨: [慈濟大學重要通知第2次] 因應疫情需要, 本校提供 鄭惠雲 Office365帳號 huiyun0816@ms.tcu.edu.tw 供教學</tcucc@mail.tcu.edu.tw>                                                      | 使用                       |                 |                 |               |
|  | Strong password required. Enter 8-256 characters. Do not<br>include common words or names. Combine uppercase<br>letters, lowercase letters, numbers, and symbols. | 鄭惠雲 您好:<br>因應疫情需求, 慈濟大學提供本校教職員及學生 Office365 帳號(<br>為了避免有人漏信沒收到, 本通知將會重覆發送, 若你已知悉且啟用)                                                                                                    | 共教學<br>Office3           | 輔助應戶<br>65, 請冊  | 用<br>削除本述       | 通知信           |
|  | User ID<br>huiyun0816@ms.tcu.edu.tw<br>Old password<br>Sac70203<br>Create new password                                                                            | 本帳號純屬<教學輔助使用><教學輔助使用>>教學輔助使用>>,很重要語<br>碼<br>你的 Office365 帳號是: <u>huiyun0816@ms.tcu.edu.tw</u><br>你的 Office365 密碼是: Sac70203<br>(首次登入密碼,只能使用一次,請注意首字為大寫)                                                                          | 冓三次                      |                 |                 |               |
|  | Password strength Confirm new password                                                                                                    | ■ 請您儘速連接本校 Office365 入口 <u>http://ms.tcu.edu.tw</u> , 登入後<br>以因應疫情變化可能的同步或非同步教學需求                                                                                                    | 立即變                      | 更密碼             | ,               |               |
|  |                                                                                                    | 相關參考資訊:<br>Office 365 訓練中心 <u>https://support.office.com/zh-tw/office-training-c</u><br>Office 365 基本功能 - 影片訓練 <u>https://support.office.com/zh-tw/artic</u><br><u>87%E8%A8%93%E7%B7%B4-396b8d9e-e118-42d0-8a0d-87d1f2f055fb</u> | <u>enter</u><br>le/offic | <u>ce-365-%</u> | 6 <u>65%9</u> 1 | <u>-%BA%E</u> |

### 新密碼登入成功後,

## 即可使用O365雲端版的功能嘍!

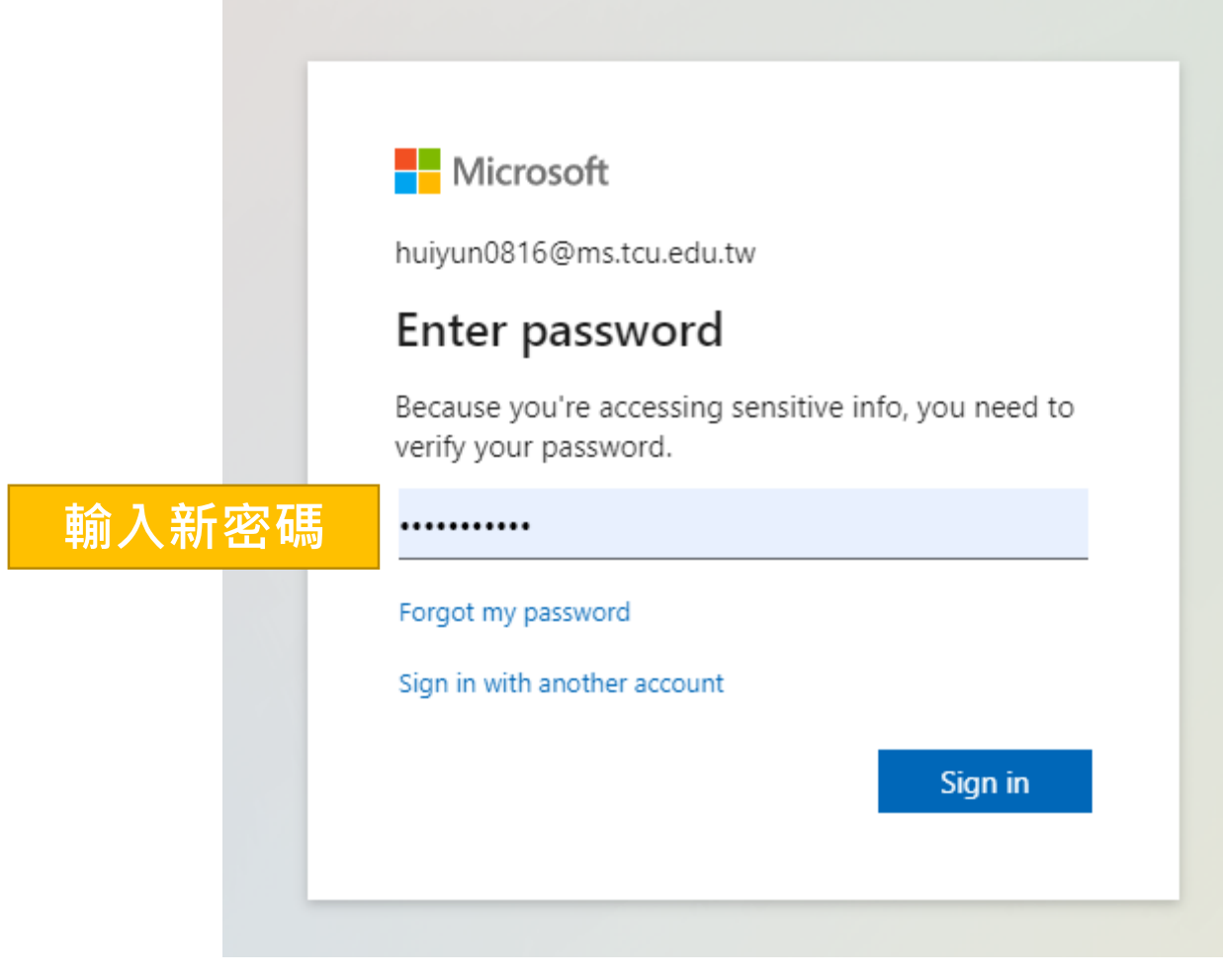